# **TEXAS INSTRUMENTS**

Tom Cosby Roger Hwang

#### 摘要

此评估模块 (EVM) 是一套适用于 bq40z50 或 bq296000 电池管理系统的完整评估系统。此 EVM 包含一个 bq40z50 和 bq296000 电路模块,可连接 Microsoft<sup>®</sup> Windows<sup>®</sup> 的 PC 软件。该电路模块包含一个 bq40z50 集成 电路 (IC)、一个 bq296000 IC,以及监控和预测容量、执行电芯平衡、监控关键参数、防止 1、2、3 或 4 节串联 锂离子或锂聚合物电池包中电芯过度充电、过度放电、短路和过电流所需的所有其他板载元件。该电路模块直接 与电池中的各电芯相连。借助 EV2300 或 EV2400 接口板和软件,用户可以读取 bq40z50 数据寄存器、对适用于 不同数据包配置的芯片组进行编程、记录循环数据以便进一步评估,并对解决方案在不同充电和放电条件下的整 体功能进行评估。

. r. .....

| 内谷                                 |    |
|------------------------------------|----|
| 1 特性                               | 2  |
| 1.1 套件内容                           | 2  |
| 1.2 订购信息                           | 2  |
| 1.3 文档                             | 2  |
| 1.4 bq40z50 和 0bq296000 电路模块性能规格汇总 | 2  |
| 2 bq40z50EVM 快速入门指南                | 3  |
| 2.1 设置并评估 EVM 时所需的项目               | 3  |
| 2.2 软件安装                           | 3  |
| 2.3 EVM 连接                         | 4  |
| 2.4 更新固件                           | 5  |
| 3 Battery Management Studio        | 6  |
| 3.1 寄存器屏幕                          | 6  |
| 3.2 设置可编程 bq40z50 选项               | 6  |
| 3.3 校准屏幕                           | 7  |
| 3.4 化学成分屏幕                         | 9  |
| 3.5 固件画面                           | 10 |
| 3.6 高级命令 SMB 画面                    |    |
| 4 bq40z50EVM 电路模块原理图               | 12 |
| 4.1 预充电                            | 12 |
| 4.2 LED 控制                         |    |
| 4.3 紧急关断                           |    |
| 4.4 测试保险丝熔断电路                      |    |
| 4.5 PTC 热敏电阻                       | 12 |
| 5 电路模块物理布局                         |    |
| 5.1 电路板布局                          |    |
| 5.2 原理图                            | 16 |
| 6 物料清单                             | 17 |
| 7 德州仪器 (TI) 相关文档                   | 19 |
| 8 修订历史记录                           |    |

# 插图清单

图 2-1. bq40z50 电路模块与电芯和系统负载或充电器的连接......

bq40z50EVM 锂离子电池包管理器评估模块 1

| 图 2-2. 电芯连接配置  | 4  |
|----------------|----|
| 图 3-1. 寄存器屏幕   | 6  |
| 图 3-2. 数据闪存屏幕  | 7  |
| 图 3-3. 校准屏幕    | 7  |
| 图 3-4. 化学成分屏幕  | 9  |
| 图 3-5. 固件画面    | 10 |
| 图 3-6. 高级命令屏幕  | 11 |
| 图 4-1. 保险丝布线修改 | 12 |
| 图 5-1. 顶部丝网印刷层 | 13 |
| 图 5-2. 底部丝网印刷层 | 13 |
| 图 5-3. 顶层装配图   |    |
| 图 5-4. 底层装配图   | 14 |
| 图 5-5. 顶层      | 14 |
| 图 5-6. 内层 1    | 14 |
| 图 5-7. 内层 2    | 15 |
| 图 5-8. 底层      | 15 |
|                |    |

## 商标

Impedance Track<sup>™</sup> is a trademark of TI. Microsoft<sup>®</sup> and Windows<sup>®</sup> are registered trademarks of Microsoft Corporation. 所有商标均为其各自所有者的财产。

### 1 特性

- 适用于 bq40z50EVM 锂离子电池包管理器评估模块和 bq296000 独立过压保护 IC 的完整评估系统
- 已组装的电路模块,便于快速设置
- 通过软件记录数据,便于进行系统分析

#### 1.1 套件内容

- bq40z50 和 bq296000 电路模块
- 用于连接 EVM 与 EV2300 或 EV2400 通信接口适配器的电缆

### 1.2 订购信息

有关完整的订购信息,请参阅位于 www.ti.com 的产品页面。

#### 表 **1-1.** 订购信息

| EVM 器件型号       | 化学成分  | 配置          | 容量 |
|----------------|-------|-------------|----|
| bq40z50EVM-561 | 锂离子电池 | 1、2、3 或 4 节 | 不限 |

### 1.3 文档

请参阅 bq40z50 和 bq296000 器件数据表,以及 www.ti.com 上的技术参考手册 (TRM),了解有关器件固件和硬件的信息。

#### 1.4 bq40z50 和 0bq296000 电路模块性能规格汇总

本节汇总了 bq40z50 和 0bq296000 EVM 的性能规格。

#### 表 1-2. 性能规格汇总

| 规格                   | 最小值 | 典型值 | 最大值 | 单位 |
|----------------------|-----|-----|-----|----|
| Pack+ 至 Pack - 的输入电压 | 3   | 15  | 26  | V  |
| 充电和放电电流              | 0   | 2   | 7   | А  |

# 2 bq40z50EVM 快速入门指南

本节介绍了使用新 EVM 并将其配置为在实验室环境中运行所需的分步过程。

#### 2.1 设置并评估 EVM 时所需的项目

- bq40z50 或 0bq296000 电路模块
- EV2300 或 EV2400 通信接口适配器
- 用于连接 EVM 与 EV2300 或 EV2400 通信接口适配器的电缆
- 用于连接通信接口适配器与计算机的 USB 电缆
- 安装了 Windows XP 或更高版本操作系统的计算机
- 访问互联网以下载 Battery Management Studio 软件安装程序
- 1-4 节电池电芯或 1k Ω 电阻,用于配置电芯模拟器
- 可提供 16.8V 电压和 2A 电流的直流电源 (最好具有恒流恒压能力)

#### 2.2 软件安装

在 www.ti.com 上的 bq40z50 工具文件夹中找到最新的软件版本。按照以下步骤安装 bq40z50 Battery Management Studio 软件:

- 1. 登录 www.ti.com,从 bq40z50EVM 产品文件夹的"开发工具"部分下载并运行 Battery Management Studio 设置程序。有关使用 Battery Management Studio 中工具的详细信息,请参阅 节 3。
- 2. 如果之前未安装通信接口适配器,在安装 Battery Management Studio 之后,会弹出 TI USB 驱动程序安装程 序。在出现同意消息时点击"是",然后按照说明操作。EV2300 需要两个驱动程序,EV2400 可能需要一个 附加文件。按照说明安装两个驱动程序。即使提示重新启动,也请勿重新启动计算机。
- 3. 使用 USB 电缆将通信接口适配器插入 USB 端口。Windows 系统可能提示发现了新硬件。当提示"Windows 可以连接到 Windows Update 以搜索软件吗"时,选择"否,暂时不",然后点击"下一步"。在下一个对话窗口中,将提示"此向导将帮助您安装 TI USB Firmware Updater 软件"。选择"Install the software automatically (Recommended)"并点击"Next"。通常,下一个屏幕是"Confirm File Replace"屏幕。点击"No"继续。如果此屏幕未出现,则进入下一步。Windows 指示安装已完成,此时会弹出一个相似的对话窗口以安装第二个驱动程序。使用与第一个驱动程序相同的安装首选项继续安装。第二个驱动程序是 TI USB bq80xx 驱动程序。

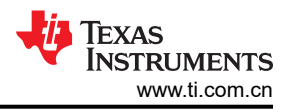

# 2.3 EVM 连接

本节将介绍 EVM 的硬件连接。请参阅图 2-1。

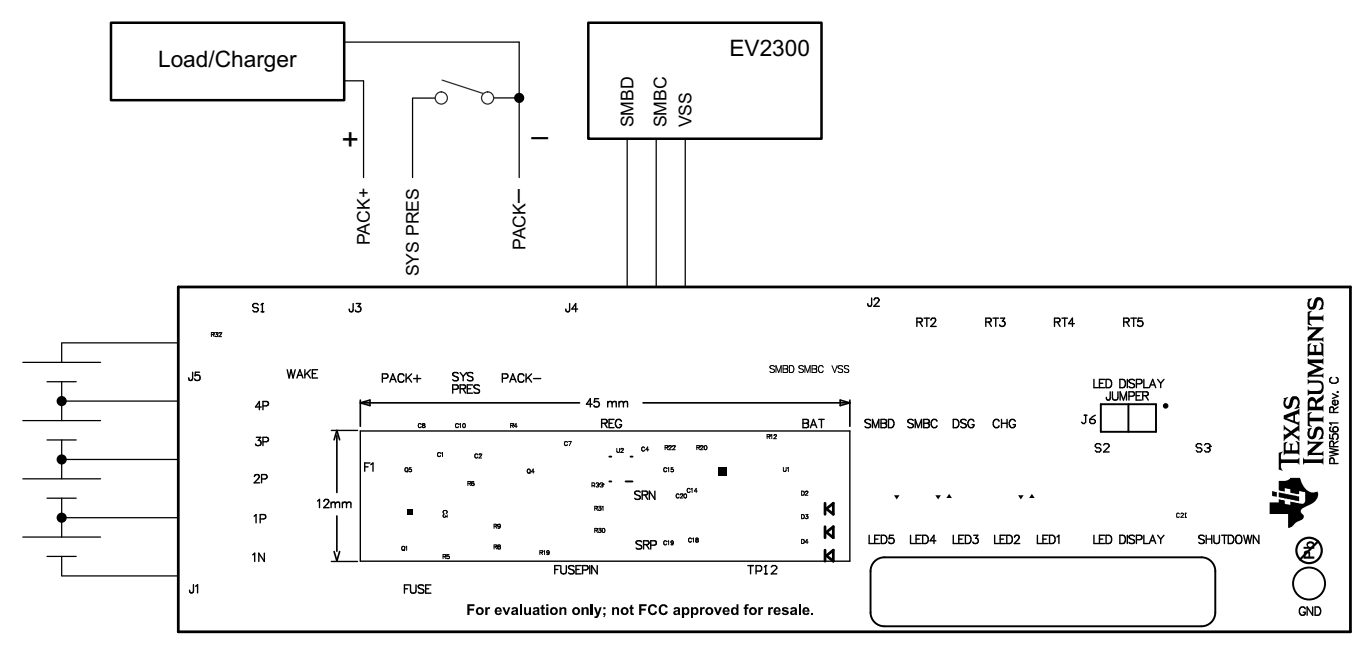

图 2-1. bq40z50 电路模块与电芯和系统负载或充电器的连接

• 与电芯直接连接:1N (BAT -)、1P、2P、3P、4P (BAT+)

将电芯连接到 J1 和 J5 引脚块。连接电芯时不需要遵循特定的顺序;不过,最好先连接电池组中最下方的电芯 (电芯 1),然后按顺序连接电芯 2-4。按照其他顺序连接电芯时并不会损坏 U1 和 U2 器件,但 bq296000 可 能会烧断保险丝。首先连接电芯 1 则可以避免这一风险。未使用的电压检测输入应短接处理。请参阅图 2-2。

| Number   |            |         | J1 and     | J5 Termina | al Bloc    | k Connect | ions       |         |            |
|----------|------------|---------|------------|------------|------------|-----------|------------|---------|------------|
| of Cells | 1N         |         | 1P         |            | 2P         |           | 3P         |         | 4P         |
| 1        | $\bigcirc$ | -cell1+ | $\bigcirc$ | short      | $\bigcirc$ | short     | $\bigcirc$ | short   | $\bigcirc$ |
| 2        | $\bigcirc$ | -cell1+ | $\bigcirc$ | -cell2+    | $\bigcirc$ | short     | $\bigcirc$ | short   | $\bigcirc$ |
| 3        | $\bigcirc$ | -cell1+ | $\bigcirc$ | -cell2+    | $\bigcirc$ | -cell3+   | $\bigcirc$ | short   | $\bigcirc$ |
| 4        | $\bigcirc$ | -cell1+ | $\bigcirc$ | -cell2+    | $\bigcirc$ | -cell3+   | $\bigcirc$ | -cell4+ | $\bigcirc$ |

#### 图 2-2. 电芯连接配置

可以使用电阻电芯模拟器替代电池电芯。在 J1 或 J5 连接器的各触点间连接电阻。例如,1N 与 1P 之间、1P 与 2P 之间等,直到获取所需数量的电芯为止。电芯模拟器可通过电源供电。通常将电源设置为"所需电芯电压×电芯数"并将地线接至 1N,正极线接至 4P。例如,对于单节电芯电压为 3.6V 的 3 节电芯配置,电源设置为 3 × 3.6 = 10.8V。

• 串行通信端口 (SMBC、SMBD)

将通信接口适配器电缆连接到 J2 以及 EV2300 上的 SMB 端口。

• PACK+和 PACK-之间的系统负载和充电器连接

将负载或电源连接到 J3 或 J4 引脚块。负载或电源的正极线应至少连接到前两个标有 PACK+ 的引脚块中的一个。负载或电源的地线应连接到最后一个标有 PACK - 的引脚块。

• 系统状态引脚 (SYS PRES)

开始执行充电或放电测试之前,将J3端子块上的 SYS PRES 引脚连接到 PACK - 。当"Pack Configuration A"寄存器中的不可拆卸 (NR) 位设置为1时,可将 SYS PRES 保持开路。要测试睡眠模式,请断开 SYS PRES 引脚。

• 将器件从关断模式唤醒 (WAKE)

按下"Wake"按钮开关,将 Bat+ 暂时连接到 Pack+。这会将电压施加到 bq40z50 上的 PACK 引脚,从而使 稳压器上电并启动初始化序列。

• 参数设置

默认数据闪存设置会将器件配置为3节串联锂离子电芯。用户应更改"|Data Flash | Settings | DA Configuration"寄存器,设置串联电池节数,从而匹配实际的电池包配置。这样便完成了基本设置。另外,还应该更新其他数据闪存参数,以对电池组的电量监测操作进行微调。如需参数设置方面的帮助,请参阅 bq40z50 TRM。

## 2.4 更新固件

在 www.ti.com 上的相应 bq40z50 文件夹中找到最新的固件版本。按照以下步骤安装 bq40z50 Battery Management Studio 软件:

- 1. 通过"Start | Programs | Texas Instruments | Battery Management Studio"菜单序列或 Battery Management Studio 快捷方式运行 Battery Management Studio。
- 2. 按照节 3.5 中的说明,选择从 www.ti.com 下载的固件 .srec 文件,然后点击 Program 按钮。
- 3. 编程完成后, EVM 便可与最新固件配合使用。

# **3 Battery Management Studio**

### 3.1 寄存器屏幕

通过"Start | Programs | Texas Instruments | Battery Management Studio"菜单序列或 Battery Management Studio 快捷方式运行 Battery Management Studio。此时将出现"Registers"屏幕(请参阅图 3-1)。 "Registers"部分包含用于监测电量的参数。"Bit Registers"部分提供状态和故障寄存器的位级图。绿色标志 表示该位为0(低电平状态),红色标志表示该位为1(高电平状态)。点击 *Refresh*(单次扫描)按钮时便会开 始显示数据,而点击 *Scan* 按钮时则会连续进行扫描。

| onictore                                                                                                    |                                                                                                    |                                  |                    |                                     |                                     |                             |                                                                                                    |                                           |                                                                                                    |                            |                                                                                                    |                    |                      |                              |                    | 1                                                                                                    | label here           | e 10                | 0                   | 2 |
|----------------------------------------------------------------------------------------------------|----------------------------------------------------------------------------------------------------|----------------------------------|--------------------|-------------------------------------|-------------------------------------|-----------------------------|----------------------------------------------------------------------------------------------------|-------------------------------------------|----------------------------------------------------------------------------------------------------|----------------------------|----------------------------------------------------------------------------------------------------|--------------------|----------------------|------------------------------|--------------------|----------------------------------------------------------------------------------------------------|----------------------|---------------------|---------------------|---|
| cylatera                                                                                                    | sters 23 sters sters ste |                                  |                    |                                     |                                     |                             |                                                                                                    |                                           |                                                                                                    |                            |                                                                                                    |                    |                      | Log                          | Scan F             | lefresh                                                                                                    |                      |                     |                     |   |
| gisters                                                                                                    |                                                                                                    |                                  |                    |                                     |                                     |                             |                                                                                                    |                                           |                                                                                                    |                            |                                                                                                    |                    |                      |                              |                    |                                                                                                    |                      |                     |                     |   |
| Name                                                                                                    |                                                                                                    |                                  |                    |                                     | Value                               | Uni                         | ts I                                                                                                    | og                                        | Scan                                                                                                    | ^ Name                     | e                                                                                                    |                    |                      |                              | Value              |                                                                                                    | Units                | Log                 | Scan                | • |
| Manufacturer                                                                                                | Access                                                                                                    |                                  |                    |                                     | 0x6181                              | he                          | x                                                                                                    | •                                         |                                                                                                    |                            | It Full Cha                                                                                                    | E                  |                      |                              | 2523               |                                                                                                    | cWH                  |                     | •                   | E |
| Remaining Cap                                                                                               | o. Alarm                                                                                                    | . Alarm 300 mAh 🗹 🗹 🗐 True Rem Q |                    |                                     |                                     |                             |                                                                                                    | -580                                      |                                                                                                    | mAh                        |                                                                                                    | 7                  |                      |                              |                    |                                                                                                    |                      |                     |                     |   |
| Remaining Tim                                                                                               | e Alarm                                                                                                    |                                  |                    |                                     | 10                                  | mi                          | n                                                                                                    | •                                         |                                                                                                    | E T                        | rue Rem E                                                                                                    |                    |                      |                              | -522               |                                                                                                    | cWh                  |                     | •                   |   |
| 🖌 At Rate                                                                                                   |                                                                                                    |                                  |                    |                                     | 0                                   | m/                          | A I                                                                                                    | Image: 100 million     Image: 100 million | 🚔 Ir                                                                                                    | 🗐 Initial Q                |                                                                                                    |                    |                      | 2818                         |                    | mAh                                                                                                    |                      |                     |                     |   |
| 🔒 At Rate Time T                                                                                            | To Full                                                                                                    |                                  |                    |                                     | 65535                               | mi                          | n                                                                                                    |                                           |                                                                                                    | 🖴 Ir                       | nitial E                                                                                                    |                    |                      |                              | 3045               |                                                                                                    | cWh                  |                     | ◄                   |   |
| 🗎 At Rate Time T                                                                                            | To Empt                                                                                                    | 1                                |                    |                                     | 65535                               | mi                          | n                                                                                                    |                                           |                                                                                                    | ₩ T                        | rue Full C                                                                                                    | ng Q               |                      |                              | 2238               |                                                                                                    | mAh                  |                     | ☑                   |   |
| At Rate OK                                                                                                  |                                                                                                    |                                  |                    |                                     | 1                                   |                             |                                                                                                    |                                           |                                                                                                    | ⊟ T                        | rue Full C                                                                                                    | ng E               |                      |                              | 2523               |                                                                                                    | cWh                  |                     |                     |   |
| Temperature                                                                                                 |                                                                                                    |                                  |                    |                                     | 22.7                                | deg                         | C                                                                                                    |                                           |                                                                                                    | ⊟ T                        | _sim                                                                                                    |                    |                      |                              | 23.4               |                                                                                                    | degC                 |                     |                     | _ |
| A Voltage                                                                                                   |                                                                                                    |                                  |                    |                                     | 11166                               | m                           | 1                                                                                                    |                                           |                                                                                                    | T I I                      | ambient                                                                                                    |                    |                      |                              | ד רר               |                                                                                                    | denC                 |                     |                     |   |
| t Registers                                                                                                 |                                                                                                    |                                  |                    |                                     |                                     |                             |                                                                                                    |                                           |                                                                                                    |                            |                                                                                                    |                    |                      |                              |                    |                                                                                                    |                      |                     |                     |   |
| lame                                                                                                    | Value                                                                                                    | Log                              | S                  | Bit15                               | Bit14                               | Bit13                       | Bit12                                                                                                    | Bit11                                     | Bit10                                                                                                    | Bit9                       | Bit8                                                                                                    | Bit7               | Bit6                 | Bit5                         | Bit4               | Bit3                                                                                                    | Bit2                 | Bit1                | Bit0                |   |
| Manufacturi                                                                                                 | 0x                                                                                                    |                                  |                    | CAL                                 | LT                                  | RSVD                        | RSVD                                                                                                    | RSVD                                      | RSVD                                                                                                    | LED                        | FUS                                                                                                    | BBR                | PF_EN                | LF_EN                        | FET                | GAU                                                                                                    | DSG                  | CHG                 | PCH                 |   |
|                                                                                                    | 0x                                                                                                    | V                                |                    | RSVD                                | CUVC                                | OTD                         | OTC                                                                                                    | ASCDL                                     | RSVD                                                                                                    | ASCCL                      | RSVD                                                                                                    | AOLDL              | RSVD                 | OCD2                         | OCD1               | OCC2                                                                                                    | OCC1                 | COV                 | CUV                 |   |
| Safety Alert                                                                                                |                                                                                                    | ~                                |                    | RSVD                                | CUVC                                | OTD                         | OTC                                                                                                    | ASCDL                                     | ASCD                                                                                                    | ASCCL                      | ASCC                                                                                                    | AOLDL              | AOLD                 | OCD2                         | OCD1               | OCC2                                                                                                    | OCC1                 | COV                 | CUV                 |   |
| Safety Alert                                                                                                | 0x                                                                                                    | 10000                            |                    | The second second                   | DOM                                 | RSVD                        | RSVD                                                                                                    | UTD                                       | UTC                                                                                                    | PCHGC                      | CHGV                                                                                                    | CHGC               | OC                   | CTOS                         | RSVD               | PTOS                                                                                                    | RSVD                 | RSVD                | OTF                 |   |
| Safety Alert<br>Safety Stat<br>Safety Alert                                                                 | 0x<br>0x                                                                                                    | V                                |                    | RSVD                                | RSVD                                | 1000D                       | The second second second second second second second second second second second second second second second s |                                           | and the second second second second second second second second second second second second second second second |                            | the second second second second second second second second second second second second second second second se | CLICC              | 00                   | DEVD                         | CTO                | and the second second s |                      | 1.11.1.10.00        | OTE                 |   |
| Safety Alert<br>Safety Stat<br>Safety Alert<br>Safety Stat                                                  | 0x<br>0x<br>0x                                                                                                    | N N                              |                    | RSVD                                | RSVD                                | RSVD                        | RSVD                                                                                                    | UTD                                       | UTC                                                                                                    | PCHGC                      | CHGV                                                                                                    | CHGC               | 00                   | NOVD                         | CIU                | RSVD                                                                                                    | PIO                  | HWDF                | OIF                 |   |
| Safety Alert<br>Safety Stat<br>Safety Alert<br>Safety Stat<br>PF Alert A+B                                  | 0x<br>0x<br>0x                                                                                                    | । द द द                          | । द द द            | RSVD<br>RSVD<br>RSVD                | RSVD<br>RSVD<br>RSVD                | RSVD                        | RSVD<br>VIMA                                                                                                   | UTD<br>VIMR                               | UTC<br>CD                                                                                                    | PCHGC<br>IMP               | CHGV                                                                                                    | QIM                | SOTE                 | RSVD                         | SOT                | SOCD                                                                                                    | SOCC                 | SOV                 | SUV                 |   |
| Safety Alert<br>Safety Stat<br>Safety Alert<br>Safety Stat<br>PF Alert A +B<br>PF Status A +B               | 0x<br>0x<br>0x<br>0x                                                                                                    | <u>।</u> < < <                   | 1 < < < <          | RSVD<br>RSVD<br>RSVD<br>RSVD        | RSVD<br>RSVD<br>RSVD<br>RSVD        | RSVD<br>RSVD<br>RSVD        | RSVD<br>VIMA<br>VIMA                                                                                           | UTD<br>VIMR<br>VIMR                       | UTC<br>CD<br>CD                                                                                                  | PCHGC<br>IMP<br>IMP        | CHGV<br>CB<br>CB                                                                                                | QIM<br>QIM         | SOTE                 | RSVD                         | SOT<br>SOT         | SOCD<br>SOCD                                                                                                    | SOCC<br>SOCC         | SOV<br>SOV          | SUV<br>SUV          |   |
| Safety Alert<br>Safety Stat<br>Safety Alert<br>Safety Stat<br>PF Alert A+B<br>PF Status A+B<br>PF Alert C+D | 0x<br>0x<br>0x<br>0x<br>0x                                                                                                    | <u>।</u> द द द द                 | <u>।</u> द द द द द | RSVD<br>RSVD<br>RSVD<br>RSVD<br>TS4 | RSVD<br>RSVD<br>RSVD<br>RSVD<br>TS3 | RSVD<br>RSVD<br>RSVD<br>TS2 | RSVD<br>VIMA<br>VIMA<br>TS1                                                                                    | UTD<br>VIMR<br>VIMR<br>RSVD               | UTC<br>CD<br>CD<br>RSVD                                                                                          | PCHGC<br>IMP<br>IMP<br>OPN | CHGV<br>CB<br>CB<br>RSVD                                                                                        | QIM<br>QIM<br>RSVD | SOTF<br>SOTF<br>2LVL | RSVD<br>RSVD<br>RSVD<br>AFEC | SOT<br>SOT<br>AFER | SOCD<br>SOCD<br>FUSE                                                                                                    | SOCC<br>SOCC<br>RSVD | SOV<br>SOV<br>DFETF | SUV<br>SUV<br>CFETF |   |

图 3-1. 寄存器屏幕

可通过"|Window | Preferences | SBS | Scan Interval |"菜单选项设置连续扫描周期。

Battery Management Studio 程序提供了记录功能,可记录"Log"复选框(位于"Register"部分中每个参数旁边)选择的值。要启用此功能,请选择 Log 按钮,此时会选中 Scan 按钮。停止记录后, Scan 按钮仍处于选中状态,需要手动取消选择。

### 3.2 设置可编程 bq40z50 选项

已根据 bq40z50 TRM 中详细说明的默认设置配置了 bq40z50 数据闪存。请确保根据评估的解决方案的电池组和 应用,正确修改相应设置。

备注

正确设置这些选项对于获得最佳性能至关重要。可通过"Data Flash"屏幕配置设置(请参阅 图 3-2)。

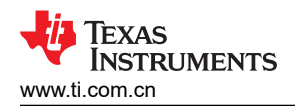

| Data Flash 🛛                                                                                                    |                                                                                                    |        |         |                   |                                                                                                    |                      |             |               |             |
|----------------------------------------------------------------------------------------------------|----------------------------------------------------------------------------------------------------|--------|---------|-------------------|----------------------------------------------------------------------------------------------------|----------------------|-------------|---------------|-------------|
| ata Flash                                                                                                    |                                                                                                    |        |         |                   | Filter/Search                                                                                                    | Hex Dump Auto Export | Export Impo | t Write_All R | 2<br>ead Al |
| ead/Write Data Flash Contents                                                                                                    |                                                                                                    |        |         |                   |                                                                                                    |                      |             |               |             |
| Calibration                                                                                                    | Name                                                                                                    | Value  | Unit    | Physical Start Ad | Data Length                                                                                                    | Row Number           | Row Offset  | Native Units  | ^           |
|                                                                                                    | ⊿ Voltage                                                                                                    |        |         |                   |                                                                                                    |                      |             |               |             |
| Settings                                                                                                    | Cell Gain                                                                                                    | 12083  |         | 0x4000            | 2                                                                                                    | 0                    | 0           |               |             |
| Destantions                                                                                                    | Pack Gain                                                                                                    | 49173  | -       | 0x4002            | 2                                                                                                    | 0                    | 2           |               |             |
| Protections                                                                                                    | Filter/Search<br>Hex.Dump       Name     Value     Unit     Physical Start Ad     Data Length     Row N       A Voltage     0     0     0     0     0       Cell Gain     12083     -     0x4000     2       BAT Gain     49173     -     0x4000     2       J Current     0     -     0x4004     2       CC Gain     1.036     mOhm     0x4006     4       C Colorent Offset     0     -     0x4000     2       C Colorent Offset     0     -     0x4000     4       C Colorent Offset     0     -     0x4000     2       C Colorent Offset     0     -     0x4000     2       C Colorent Offset     0     -     0x4000     2       C Colorent Offset     0     -     0x4000     1       C Cauto Config     03     hex     0x4001     2       C Auto Offset     0     -     0x4001     2       Internal Temp Offset     1.5     degC     0x4012     2       Internal Temp Offset     1.5     degC     0x4012     1       Internal Temp Offset     1.5     degC     0x4012     1       Internal Temp Offset     1.5 <td>0</td> <td>4</td> <td>-</td> <td></td> | 0      | 4       | -                 |                                                                                                    |                      |             |               |             |
| Permanent Fail                                                                                                    | ⊿ Current                                                                                                    |        |         |                   |                                                                                                    |                      |             |               |             |
|                                                                                                    | CC Gain                                                                                                    | 1.036  | mOhm    | 0x4006            | 4                                                                                                    | 0                    | 6           |               |             |
| Advanced Charge Algorithm                                                                                                    | Capacity Gain                                                                                                    | 1.036  | mOhm    | 0x400a            | 4                                                                                                    | 0                    | 10          |               | E           |
| Cas Causian                                                                                                    | Current Offset                                                                                                    |        |         |                   |                                                                                                    |                      |             |               |             |
| Gas Gauging                                                                                                    | CC Offset                                                                                                    | 0      | 1.71    | 0x400e            | 2                                                                                                    | 0                    | 14          |               |             |
| Power                                                                                                    | Coulomb Counter Offset Samples                                                                                                    | 64     |         | 0x4010            | 2                                                                                                    | 0                    | 16          |               |             |
|                                                                                                    | Board Offset                                                                                                    | 0      | -       | 0x4012            | 2                                                                                                    | 0                    | 18          |               |             |
| PF Status                                                                                                    | CC Auto Config                                                                                                    | 03     | hex     | 0x40c0            | 1                                                                                                    | 6                    | 0           | hex           |             |
| Suntana Data                                                                                                    | CC Auto Offset                                                                                                    | 0      | -       | 0x40c1            | 2                                                                                                    | 6                    | 1           | -             |             |
| System Data                                                                                                    | ⊿ Temperature                                                                                                    |        |         |                   |                                                                                                    |                      |             |               | L           |
| Power<br>PF Status<br>System Data<br>SBS Configuration                                                                                                    | Internal Temp Offset                                                                                                    | 4.2    | degC    | 0x4014            | 1                                                                                                    | 0                    | 20          | 0.1degC       |             |
|                                                                                                    | External1 Temp Offset                                                                                                    | 1.5    | degC    | 0x4015            | 1                                                                                                    | 0                    | 21          | 0.1degC       |             |
| LED Support                                                                                                    | External2 Temp Offset                                                                                                    | 1.7    | degC    | 0x4016            | 1                                                                                                    | 0                    | 22          | 0.1degC       |             |
| Black Bay                                                                                                    | External3 Temp Offset                                                                                                    | 1.9    | degC    | 0x4017            | 1                                                                                                    | 0                    | 23          | 0.1degC       |             |
| DIACK DOX                                                                                                    | External4 Temp Offset                                                                                                    | 1.5    | degC    | 0x4018            | 1                                                                                                    | 0                    | 24          | 0.1degC       |             |
| Lifetimes                                                                                                    | Internal Temp Model                                                                                                    |        |         |                   | Filter/Search         Hex Dump         Auto Export         Export         Import         Write_All         Read All           d         Data Length         Row Number         Row Offset         Native Units |                      |             |               |             |
|                                                                                                    | Int Gain                                                                                                    | -12143 |         | 0x45c0            | 2                                                                                                    | 46                   | 0           |               |             |
| Ra Table                                                                                                    | Int base offset                                                                                                    | 6232   |         | 0x45c2            | 2                                                                                                    | 46                   | 2           |               |             |
| SBS Configuration LED Support Black Box Lifetimes Ra Table                                                                                                    | Int Minimum AD                                                                                                    | 0      | -       | 0x45c4            | 2                                                                                                    | 46                   | 4           |               |             |
| Power<br>PF Status<br>System Data<br>SBS Configuration<br>LED Support<br>Black Box<br>Lifetimes<br>Ra Table                                                                                                    | Int Maximum Temp                                                                                                    | 6232   | 0.1degK | 0x45c6            | 2                                                                                                    | 46                   | 6           | 0.1degK       |             |
|                                                                                                    | Cell Temperature Model                                                                                                    |        |         |                   |                                                                                                    |                      |             |               |             |
|                                                                                                    | Coeff a1                                                                                                    | -11130 |         | 0x45c8            | 2                                                                                                    | 46                   | 8           |               |             |
| Itash 23<br>Itash<br>Vrite Data Flash Contents<br>Calibration<br>Settings<br>Protections<br>Permanent Fail<br>Avanced Charge Algorithm<br>Gas Gauging<br>Power<br>PF Status<br>System Data<br>SBS Configuration<br>LED Support<br>Black Box<br>Lifetimes<br>Ra Table | Coeff a2                                                                                                    | 19142  | -       | 0x45ca            | 2                                                                                                    | 46                   | 10          | -             |             |
|                                                                                                    | Coeff a3                                                                                                    | -19262 | 12      | 0x45cc            | 2                                                                                                    | 46                   | 12          | 2             | -           |

图 3-2. 数据闪存屏幕

### 3.3 校准屏幕

应校准电压、温度和电流以提供良好的监测性能。

| 按下 | Calibration | 按钮 | ,选择 | "Advanced | Calibration" | 窗口。 | 请参阅图 3-3。 |
|----|-------------|----|-----|-----------|--------------|-----|-----------|
|----|-------------|----|-----|-----------|--------------|-----|-----------|

| Calibration                                                                  |                                      |  |
|------------------------------------------------------------------------------|--------------------------------------|--|
| Advanced Calibration                                                         |                                      |  |
| Perform Calibration                                                          |                                      |  |
| Select the types of calibration to perform and enter the actual input parame | eters in the corresponding boxes     |  |
| Current Calibration                                                          | Temperature calibration              |  |
| Applied Current                                                              | Sensor Applied temperature Calibrate |  |
| mA 🗖 Calibrate Current                                                       | Internal deg C 🗖                     |  |
|                                                                              | External 1 deg C 🗖                   |  |
| Voltage calibration                                                          | External 2 deg C 🗖                   |  |
| Applied Cell 1 voltage                                                       |                                      |  |
| mV 🗖 Calibrate Voltage                                                       | Calibrate Gas Gauge                  |  |
| Applied Battery Voltage                                                      |                                      |  |
| mV 🗖 Calibrate Battery Voltage                                               |                                      |  |
| Applied Pack voltage                                                         |                                      |  |
| mV 🗖 Calibrate Pack Voltage                                                  |                                      |  |
|                                                                              |                                      |  |
|                                                                              |                                      |  |
|                                                                              |                                      |  |
|                                                                              |                                      |  |
|                                                                              |                                      |  |
|                                                                              |                                      |  |
|                                                                              |                                      |  |
|                                                                              |                                      |  |
|                                                                              |                                      |  |

### 图 3-3. 校准屏幕

#### 3.3.1 电压校准

• 测量 Cell 1 与 1N 之间的电压并将该值输入 "Applied Cell 1 Voltage"字段, 然后选中 "Calibrate Voltage" 框。

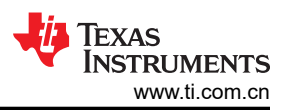

- 测量 Bat+ 与 Bat 之间的电压并将该值输入 "Applied Battery Voltage" 字段, 然后选中 "Calibrate Battery Voltage" 框。
- 测量 Pack+ 与 Pack 之间的电压并将该值输入 "Applied Pack Voltage"字段, 然后选中 "Calibrate Pack Voltage"框。如果电压不存在,则通过在 "Register"屏幕上的 "Manufacturer Access"寄存器中输入 0x0022 命令来打开充电和放电 FET。
- 按下 Calibrate Gas Gauge 按钮以校准电压测量系统。
- 完成电压校准后,取消选择"Calibrate Voltage"框。

#### 3.3.2 温度校准

- 在每个 "Applied Temperature" 字段中输入室温,然后为每个要校准的热敏电阻选中 "Calibrate" 框。输入的 温度值必须以摄氏度为单位。
- 按下校准电量监测计 (Calibrate Gas Gauge) 按钮以校准温度测量系统。
- 完成温度校准后,取消选中"Calibrate"框。

#### 3.3.3 电流校准

使用 bq40z50EVM 时并不需要"Board Offset"校准选项,因此 Battery Management Studio 中不提供该选项。 bqProduction 中提供"Board Offset"校准选项。

- 连接并测量来自 1N (-)和 Pack (+)的 2A 电流源,在不使用 FET 的情况下进行校准。(TI 不建议使用 FET 进行校准。)
- 在 "Applied Current"字段中输入 -2000, 然后选择 "Calibrate Current" 框。
- 按下 Calibrate Gas Gauge 按钮以执行校准。
- 完成电流校准后,取消选择"Calibrate Current"框。

备注

此外,也可以使用 FET 校准电流。测量放电路径中的电流,然后将该值输入 "Applied Current" 字段。

# 3.4 化学成分屏幕

化学成分文件包含仿真对电池和工作型材建模所用的参数。将与电池匹配的化学成分 ID 编程到器件中至关重要。可以在 Battery Management Studio 中的 "Data Flash" 部分查看某些参数。

按下 Chemistry 按钮,选择"Chemistry"窗口。

| Model                     | Chemistry ID                                                                                                    | Description                                                                                                    |                                                                                                    |
|---------------------------|----------------------------------------------------------------------------------------------------|----------------------------------------------------------------------------------------------------|----------------------------------------------------------------------------------------------------|
| LGR18650OU                | 0100                                                                                                    | LiCoO2/graphitized carbon (default)                                                                                                    |                                                                                                    |
| ALPBA002 (3430mAh)        | 0207                                                                                                    | NiCoMn/carbon 2                                                                                                    |                                                                                                    |
| ANR26650M1-B (2500mAh)    | 0440                                                                                                    | LiFePO4/carbon                                                                                                    |                                                                                                    |
| 26650A                    | 0400                                                                                                    | LiFePO4/carbon                                                                                                    |                                                                                                    |
| APR18650M1 (1100 mAh)     | 0404                                                                                                    | LiFePO4/carbon                                                                                                    |                                                                                                    |
| LFP-18650-1500 (1500 mAh) | 0439                                                                                                    | LiFePO4/carbon                                                                                                    |                                                                                                    |
| AE1004765 (3500mAh)       | 0131                                                                                                    | LiCoO2/carbon 4                                                                                                    |                                                                                                    |
| AE583696PM1HR (2150 mAh)  | 0222                                                                                                    | PSS, LiNiO2 with Co, Mn doping                                                                                                    |                                                                                                    |
| TP2000-1SPL (2000mAh)     | 0190                                                                                                    | LiCoO2/carbon 11                                                                                                    |                                                                                                    |
| INR34600K2 (7500mAh)      | 0210                                                                                                    | NiCoMn/carbon                                                                                                    |                                                                                                    |
| 26700FE (3300mAh)         | 0411                                                                                                    | LiFePO4/carbon                                                                                                    |                                                                                                    |
| A2770102 (13000mAh)       | 0412                                                                                                    | LiFePO4/carbon                                                                                                    |                                                                                                    |
| LPC 776285M               | 0204                                                                                                    | NiCoMn/carbon                                                                                                    |                                                                                                    |
| LPC5099130L (5120 mAh)    | 0304                                                                                                    | NiCoMn/carbon, 4.2V                                                                                                    |                                                                                                    |
| LPC7768251 (2700 mAh)     | 0304                                                                                                    | NiCoMn/carbon, 4.2V                                                                                                    |                                                                                                    |
|                           | LGR18650OU<br>ALPBA002 (3430mAh)<br>ANR26650M1-B (2500mAh)<br>26650A<br>APR18650M1 (1100 mAh)<br>LFP-18650-1500 (1500 mAh)<br>AE1004765 (3500mAh)<br>AE583696PM1HR (2150 mAh)<br>TP2000-1SPL (2000mAh)<br>26700FE (3300mAh)<br>26700FE (3300mAh)<br>A2770102 (13000mAh)<br>LPC 776285M<br>LPC 5099130L (5120 mAh) | LGR18650OU         0100           ALPEA002 (3430mAh)         0207           ANR26650M1-B (2500mAh)         0440           26650A         0400           APR18650M1 (1100 mAh)         0444           LFP-18650-1500 (1500 mAh)         0439           AE1004765 (3500mAh)         0131           AE583696PM1HR (2150 mAh)         0222           TP2000-1SPL (2000mAh)         0190           INR34600K2 (7500mAh)         0210           26700FE (3300mAh)         0411           A2770102 (13000mAh)         0412           LPC 776285M         0204           LPC5099130L (5120 mAh)         0304           LPC776825I (2700 mAh)         0304 | LGR186500U         0100         LiCo02/graphitized carbon (default)           ALPBA002 (3430mAh)         0207         NiCoMn/carbon 2           ANR26650M1-B (2500mAh)         0440         LiFeP04/carbon           26650A         0400         LiFeP04/carbon           APR18650M1 (1100 mAh)         0404         LiFeP04/carbon           LFP-18650-1500 (1500 mAh)         0439         LiFeP04/carbon           AE1004765 (3500mAh)         0131         LiCo02/carbon 4           AE503669PM1HR (2150 mAh)         0222         PSS, LiNiO2 with Co, Mn doping           TP2000-1SPL (2000mAh)         0190         LiCo02/carbon 11           INR34600K2 (7500mAh)         0210         NicoMn/carbon           26700FE (3300mAh)         0411         LiFeP04/carbon           A2770102 (13000mAh)         0412         LiFeP04/carbon           LPC 776825M         0204         NicoMn/carbon           LPC 776825I (2700 mAh)         0304         NicoMn/carbon |

### 图 3-4. 化学成分屏幕

- 可点击所需列对表格进行排序,例如:点击 "Chemistry ID"列标题。
- 选择表格中与电芯匹配的 ChemID (参阅 图 3-4)。
- 按下 Update Chemistry in the Data Flash 按钮,更新器件中的化学成分。

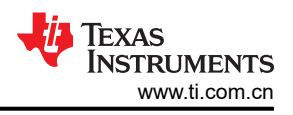

# 3.5 固件画面

按下 Firmware 按钮,选择 "Firmware Update" 窗口。此窗口允许用户导出和导入设备固件。

| 🖳 Firmware 🛛                                  | - 0 |
|-----------------------------------------------|-----|
| Firmware Update                               |     |
| Firmware Update                               |     |
|                                               |     |
| F/W Programming                               |     |
| Program C:\bq40z50_v0_11_build_23.srec Browse |     |
| Execute after programming     Execute         |     |
|                                               |     |
| Kead Srec C:\bq40250_test.srec Browse         |     |
|                                               |     |
|                                               |     |
|                                               |     |
|                                               |     |
|                                               |     |
|                                               |     |
|                                               |     |
|                                               |     |

### 图 3-5. 固件画面

#### 3.5.1 对闪存编程

"Firmware"屏幕的上半部分用于初始化器件,具体通过将默认的.srec 文件加载到闪存中来实现(请参阅 图 3-5)。

- 使用*浏览 (Browse)* 按钮搜索 .srec 文件。
- 选中编程后执行 (Execute after programming) 框,使器件在完成编程后自动返回正常模式。
- 按下编程 (Program) 按钮, 然后等待下载完成。

### 3.5.2 导出闪存内容

固件画面的下方部分用于将所有 .srec 文件从器件的闪存导出 (请参见图 3-5)。

- 按下 浏览 (Browse) 按钮, 然后输入一个.srec 文件名。
- 按下 Read Srec, 将闪存内容保存到文件中。等待下载完成。

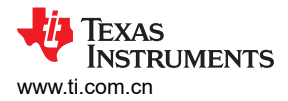

### 3.6 高级命令 SMB 画面

按下 *Advanced Comm SMB* 按钮,选择 "Advanced SMB Comm" 窗口。凭借该工具,可使用 SMB 和 "Manufacturing Access" 命令访问参数。请参阅图 3-6。

| Advanced Comm SN | AB 23    |           |                                     |   |       | - |
|------------------|----------|-----------|-------------------------------------|---|-------|---|
| lvanced Comn     | n SMB    |           |                                     |   |       |   |
| vanced Comm      |          |           |                                     |   |       |   |
| Config           |          |           |                                     |   |       |   |
| Protocol         | SMB 👻    |           | Target Address 17 23<br>(Hex) (Dec) |   |       |   |
| Vord Read/Write  | Comman   | ıd        | Word                                |   | Туре  |   |
| Send Cmd         | (Hex) (D | )ec)      |                                     |   | Hex 👻 |   |
| Read Word        | (Hex) (D | 0<br>Dec) | ĸ                                   |   |       |   |
| Write Word       | (Hex) (D | 0ec)      | x                                   |   |       |   |
| ock Read/Write   |          |           | Block                               |   | Туре  |   |
| Read Block       | (Hex) (D | (<br>)ec) | x                                   | * | Hex - |   |
|                  |          | _         |                                     | Ŧ |       |   |
| Write Block      | (Hex) (D | (<br>)ec) | x                                   | * |       |   |
|                  |          |           |                                     | - |       |   |
|                  |          | ASCII     |                                     |   |       |   |

图 3-6. 高级命令屏幕

示例:

读取 SMB 命令。

- 读取 SBData 电压 (0x09)
  - SMBus 读字。命令 = 0x09
  - 字 = 0x3A7B, 对应于 14971mV 的十六进制值

发送 MAC Gauging() 以通过 ManufacturerAccess() 启用 IT。

- 在禁用 Impedance Track<sup>™</sup> 的情况下,将 Gauging() (0x0021) 发送至 ManufacturerAccess()。
  - SMBus 写字。命令 = 0x00。数据 = 00 21

通过 ManufacturerAccess() 读取 Chemical ID() (0x0006)

- 将 Chemical ID() 发送给 ManufacturerAccess()
  - SMBus 写字。命令 = 0x00。发送的数据 = 00 06
- 从 ManufacturerData() 读取结果
  - SMBus 读块。命令 = 0x23。读取的数据 = 00 01
  - 即为 0x0100,chem ID 100

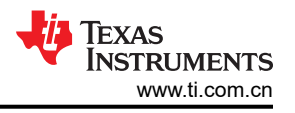

# 4 bq40z50EVM 电路模块原理图

本节包含有关修改 EVM 和使用参考设计各种功能的信息。

#### 4.1 预充电

该 EVM 提供了功率电阻器和 FET,能够支持较低电流水平的预充电路径,从而在电芯电压低于预充电电压阈值 时为电池包充电。这样可以减少可能导致电芯损坏或缩短工作寿命的发热情况。对于 4S 配置,电阻器 (R1) 设置 为将电流限制在 40mA 以下。用户可以更改 R1 以将预充电电流设置为不同的值。

#### 4.2 LED 控制

EVM 配置为支持五个 LED,从而提供电芯的充电状态信息。通过在"Registers"屏幕上的"Manufacturing Access"寄存器中输入 0x0027 命令来启用 LED 接口。按下 LED DISPLAY 按钮,使 LED 点亮大约 5 秒钟。

#### 4.3 紧急关断

紧急关断功能允许用户通过外部 GPIO 引脚禁用充电和放电 FET。必须在 DA 配置寄存器中将 EMSHUT 和 NR 位设置为高电平才能启用此功能。按住"SHUTDOWN"按钮开关一秒钟可禁用这些 FET, 然后再次按住该按钮 一秒钟可启用。

#### 备注

请注意避免 SYS PRES 至 PACK - 短接(如有)。

#### 4.4 测试保险丝熔断电路

为防止保险丝熔断测试期间电路板功能受损, EVM 实际上未提供化学保险丝。如果发生保险丝熔断情况, FET Q5 会将 FUSE 测试点驱动为低电平。由于 FUSE 连接到开漏 FET,因此需要借助上拉电阻器来检查 FUSE 是否 拉至低电平。由于 FUSEPIN 测试点连接到 Q5 的栅极,因此可通过监测 FUSEPIN 来进行测试,无需添加上拉电阻器。bq40z50 数据表中显示了应用板上的保险丝位置。化学保险丝也可焊接到 EVM 上以进行系统内测试。 PCB 上包含一个铜桥来绕过化学保险丝,因此必须切断该电桥以使保险丝断开电源路径。图 4-1 上的切断位置以 黄色显示,且箭头指向该位置。

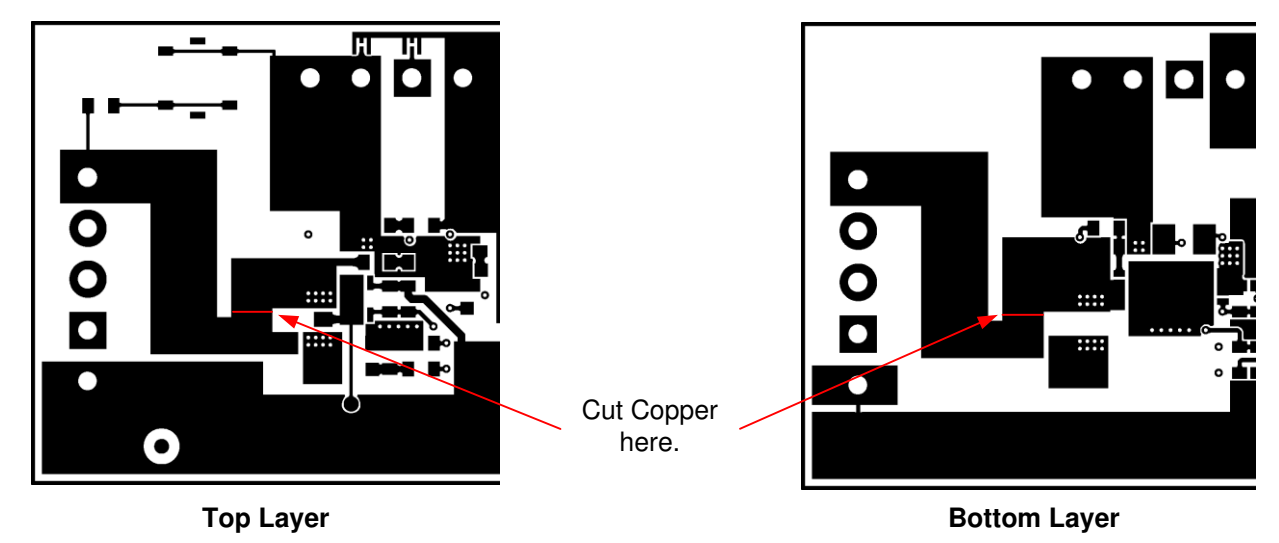

#### 图 4-1. 保险丝布线修改

#### 4.5 PTC 热敏电阻

PTC 接口旨在与特定的 PTC 热敏电阻配合使用。热敏电阻在正常工作温度范围内的典型电阻必须为 10kΩ,在 PTC 跳闸温度下的电阻必须大于 1.2MΩ。muRata PRF18BA103QB1RB 热敏电阻将与该器件配合使用。

该 EVM 在 PTC 封装上安装了一个  $10k\Omega$  电阻器。

可通过将 PTC 和 PTCEN 连接到 VSS 来禁用 PTC 功能。

## 5 电路模块物理布局

本节包含 bq40z50 和 bq296000 电路模块的印刷电路板 (PCB) 布局、装配图和原理图。

### 5.1 电路板布局

本节显示了 bq40z50 模块的尺寸、PCB 层和装配图。

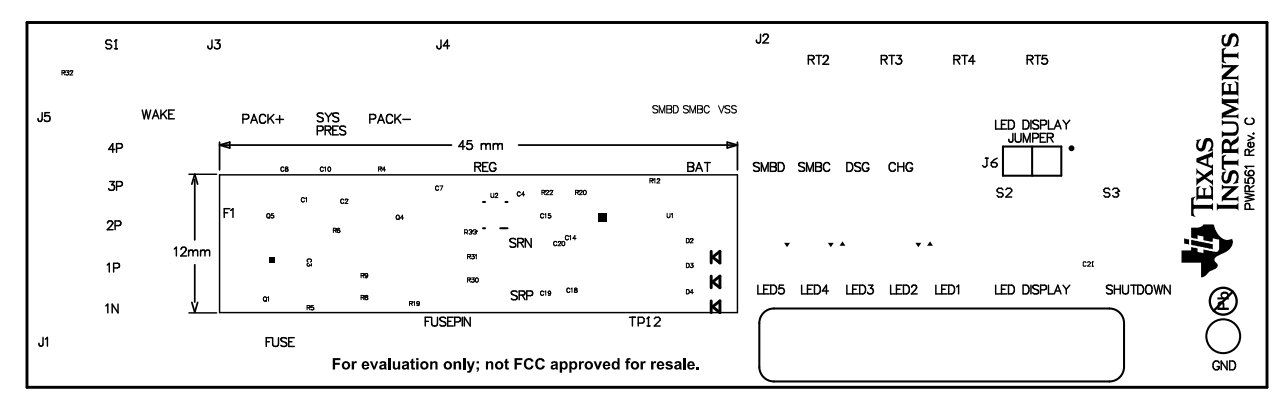

图 5-1. 顶部丝网印刷层

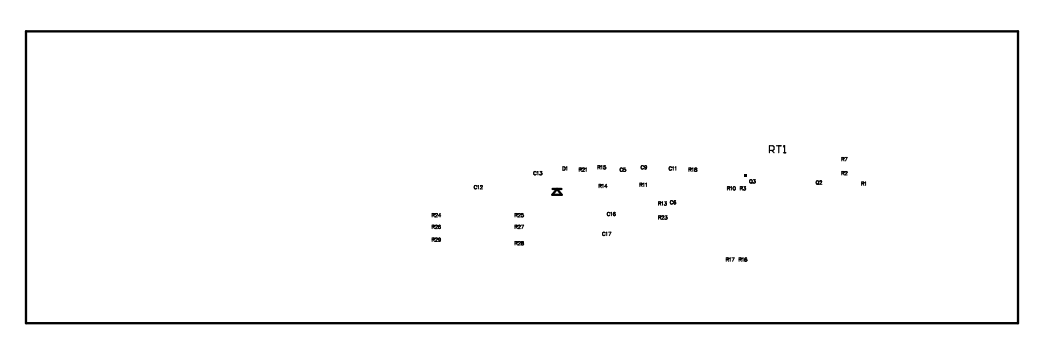

图 5-2. 底部丝网印刷层

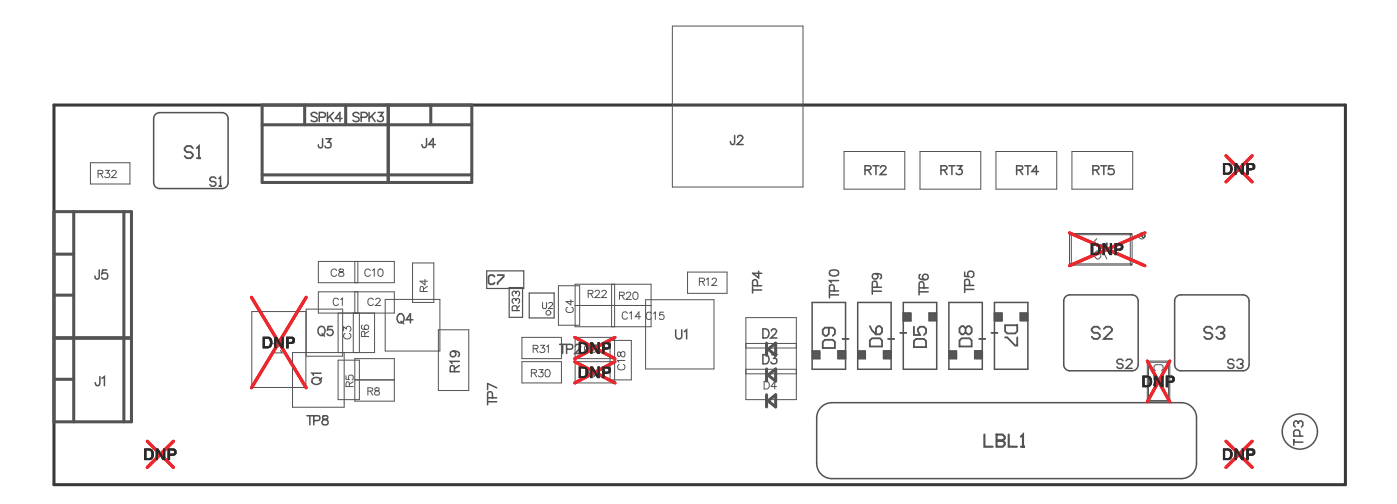

图 5-3. 顶层装配图

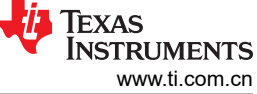

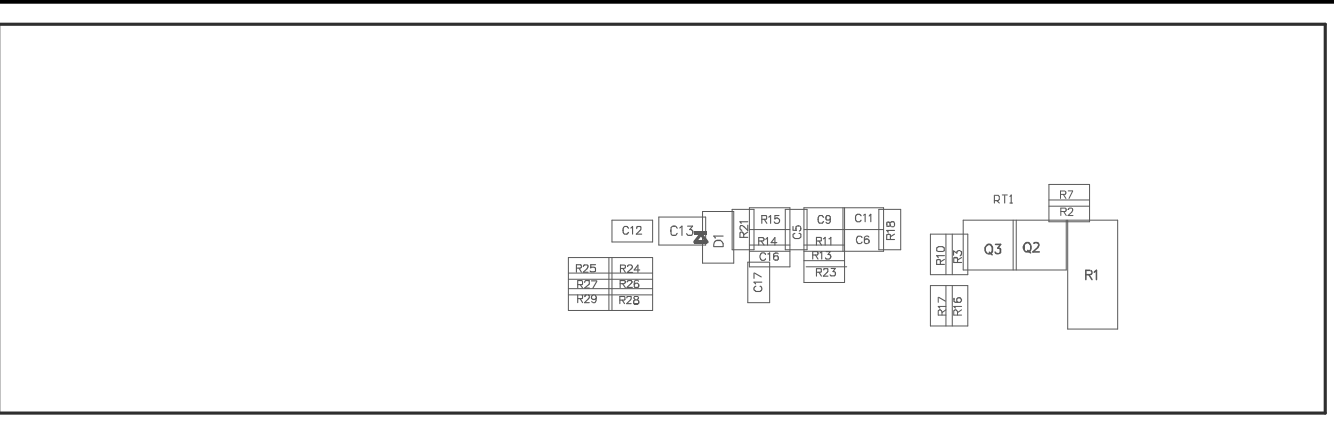

图 5-4. 底层装配图

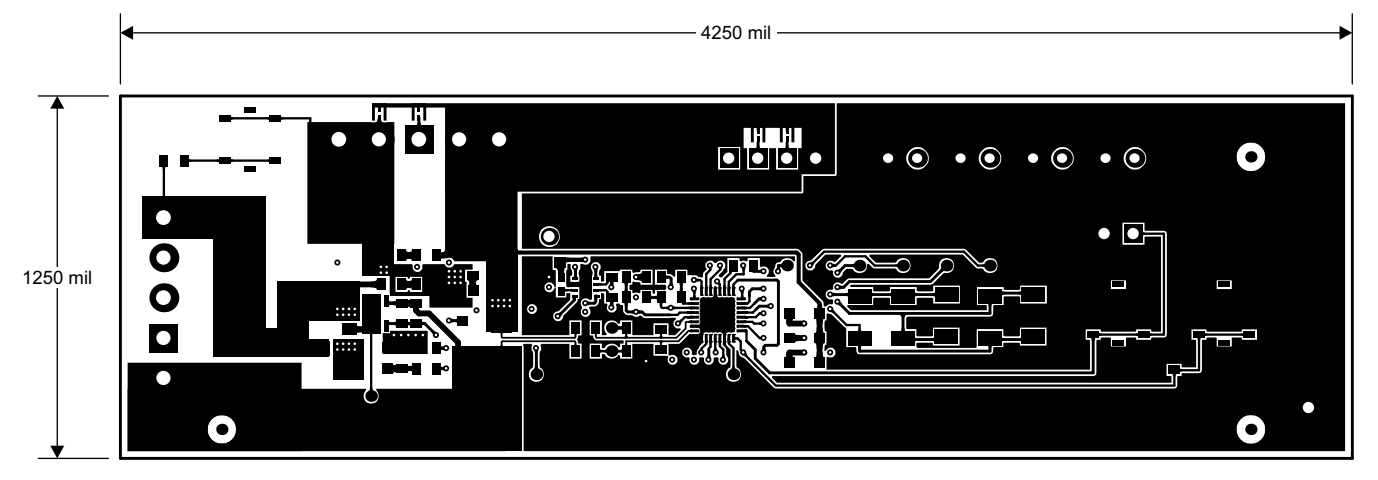

# 图 5-5. 顶层

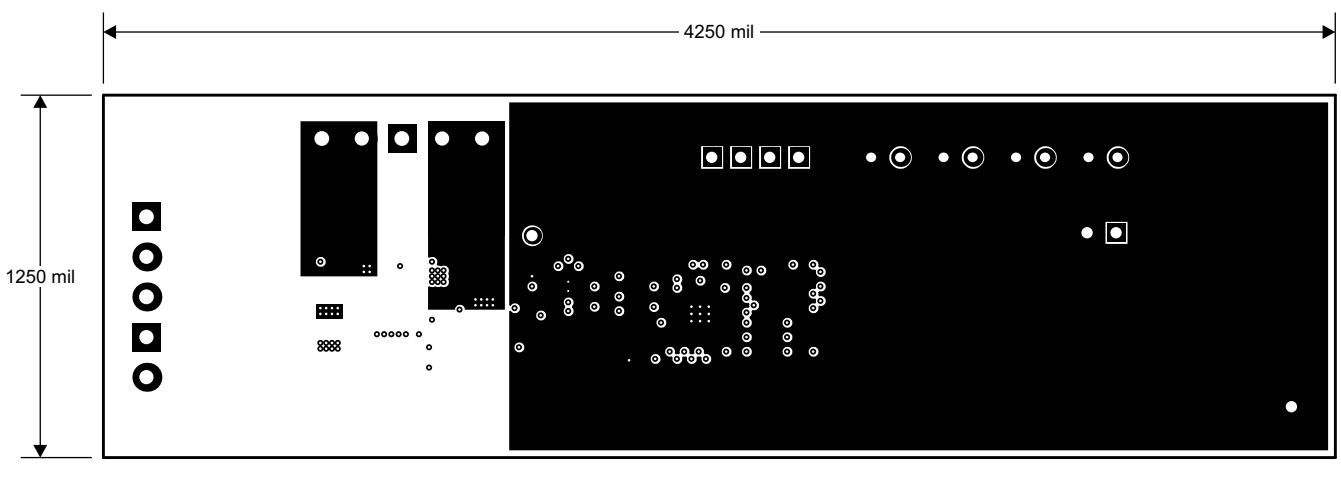

图 5-6. 内层 1

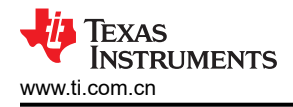

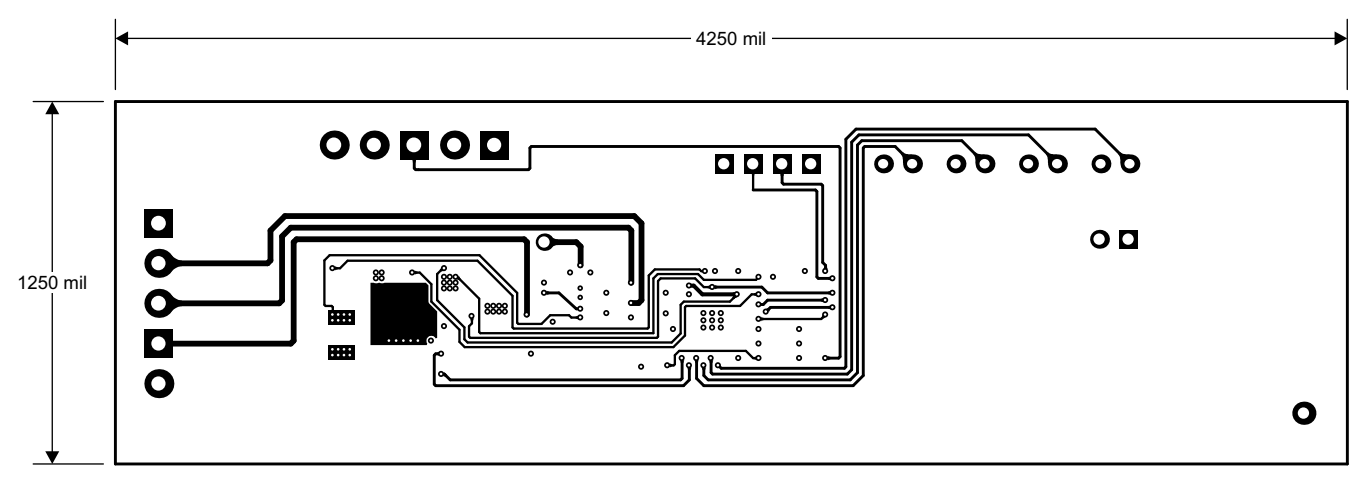

图 5-7. 内层 2

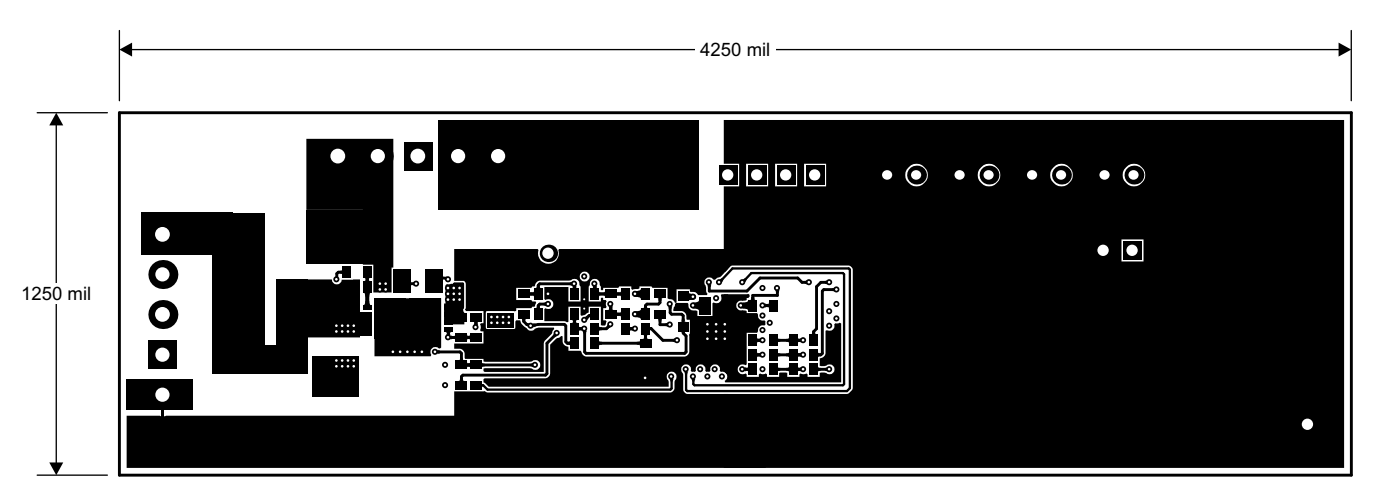

图 5-8. 底层

### 5.2 原理图

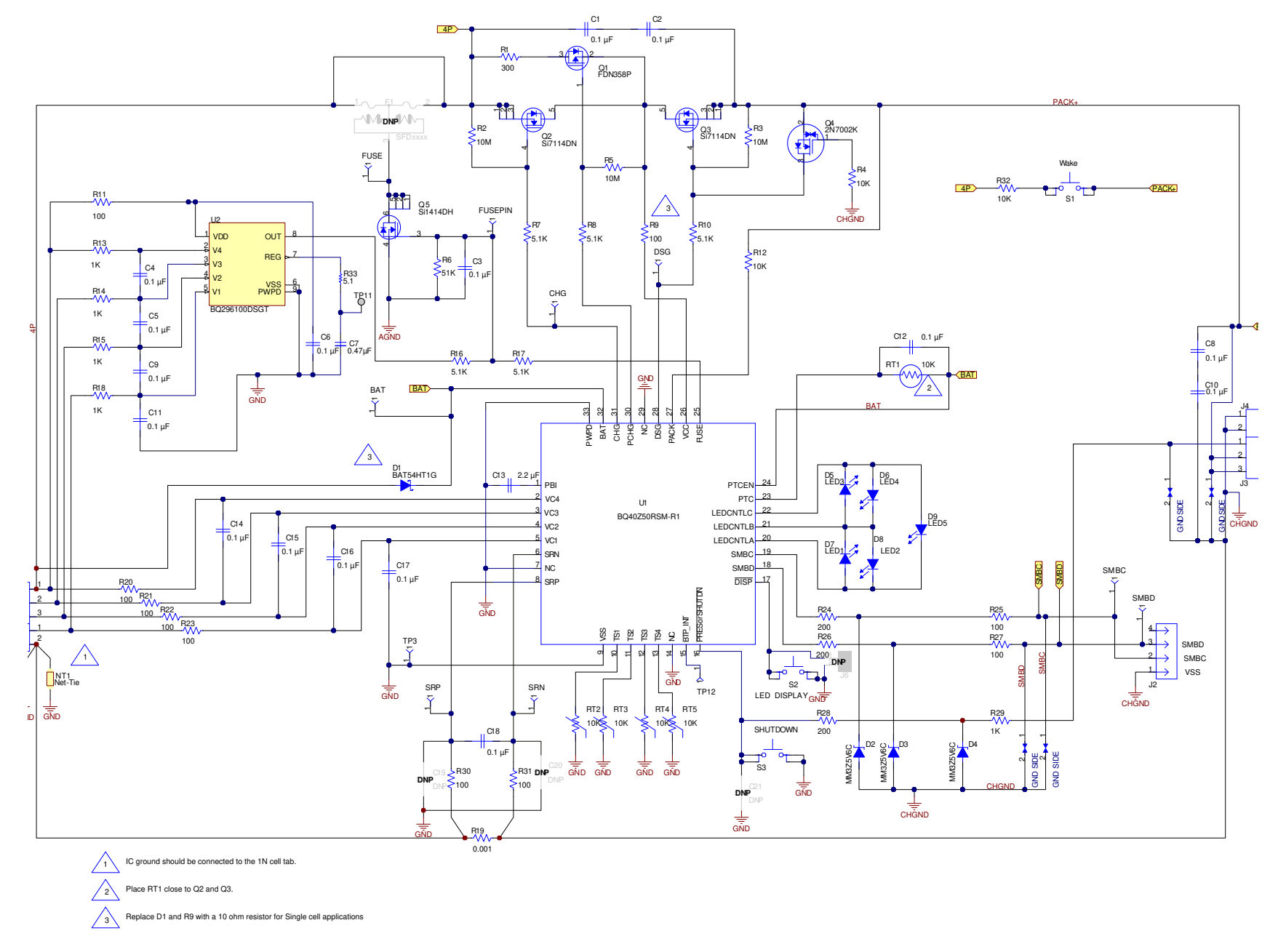

# 6 物料清单

| 数量 | 参考指示符                            | 值                     | 说明                                                    | 尺寸                                             | 产品型号                | 制造商                      |
|----|----------------------------------|-----------------------|-------------------------------------------------------|------------------------------------------------|---------------------|--------------------------|
| 16 | C1-6、C8-12、<br>C14-18            | 0.1µF                 | 电容,陶瓷贴片,50V,X7R,20%                                   | 0603                                           | C0603C104M5RACTU    | Kemet                    |
| 1  | C7                               | 0.47µF                | 电容,陶瓷,0.47 μ F,10V,X5R,10%                            | 0603                                           | C0603C474K8PACTU    | Kemet                    |
| 1  | C13                              | 2.2µF                 | 电容,陶瓷,25V,X7R,20%                                     | 0805                                           | C2012X7R1E225M085AB | TDK                      |
| 0  | C19-21                           | DNP                   | 电容,陶瓷,50V,X7R,20%                                     | 0603                                           | C0603C104M5RACTU    | Kemet                    |
| 1  | D1                               | BAT54HT1G             | 二极管,肖特基,200mA,30V                                     | SOD323                                         | BAT54HT1G           | ON-<br>Semiconducto<br>r |
| 3  | D2-4                             | MM3Z5V6C              | 二极管,齐纳二极管,5.6V,200mW                                  | SOD323                                         | MM3Z5V6C            | Fairchild                |
| 5  | D5-9                             | SML-X23GC             | LED 2x3mm 565nm GRN WTR CLR SMD                       | 1206                                           | SML-X23GC           | Lumex                    |
| 0  | F1                               | DNP                   | 熔丝,Slo-Blo 陶瓷,xxA,yyyV                                | SFDxxx                                         | SFDxxxx             | 索尼 (Sony)                |
| 1  | R1                               | 300                   | 电阻,贴片,1W,5%                                           | 2512                                           | CRCW2512300RJNEG    | Vishay-Dale              |
| 3  | R2-3、R5                          | 10M                   | 电阻,贴片,1/10W,5%                                        | 0603                                           | CRCW060310M0JNEA    | Vishay-Dale              |
| 3  | R4、R12、R32                       | 10K                   | 电阻,贴片,1/10W,5%                                        | 0603                                           | CRCW060310K0JNEA    | Vishay-Dale              |
| 1  | R6                               | 51K                   | 电阻,贴片,1/16W,5%                                        | 0603                                           | CRCW060351K0JNEA    | Vishay-Dale              |
| 5  | R7-8、R10、R16-17                  | 5.1K                  | 电阻,贴片,1/10W,5%                                        | 0603                                           | CRCW06035K10JNEA    | Vishay-Dale              |
| 10 | R9、R11、R20-23、<br>R25、R27、R30-31 | 100                   | 电阻,贴片,1/10W,5%                                        | 0603                                           | CRCW0603100RJNEAHP  | Vishay-Dale              |
| 5  | R13-15 R18 R29                   | 1K                    | 电阻,贴片,1/10W,5%                                        | 0603                                           | CRCW06031K00JNEA    | Vishay-Dale              |
| 1  | R19                              | 0.001 50ppm           | 电阻,贴片,1W,±1%                                          | 1206                                           | CSR1206-0R001F1     | Riedon                   |
| 3  | R24、R26、R28                      | 200                   | 电阻,贴片,1/16W,5%                                        | 0603                                           | CRCW0603200RJNEA    | Vishay-Dale              |
| 1  | R33                              | 5.1                   | 电阻,5.1,0.063W,5%,0402                                 | 0402                                           | CRCW04025R10JNED    | Vishay-Dale              |
| 2  | J1、J4                            | ED555/2DS             | 引脚块,2 引脚,6A,3.5mm                                     | <b>0.27 x 0.25</b><br>英寸                       | ED555/2DS           | OST                      |
| 1  | J2                               | 22-05-3041            | 插头,摩擦锁组件,4引脚右角,                                       | 0.400 x<br>0.500 英寸                            | 22-05-3041          | Molex                    |
| 2  | J3、J5                            | ED555/3DS             | 引脚块,3 引脚,6A,3.5mm                                     | <b>0.41 x 0.25</b><br>英寸                       | ED555/3DS           | OST                      |
| 0  | J6                               |                       | 接头,TH,100mil 间距,2x1,在隔离器<br>以上 230mil                 | 0.100 英寸 x<br>2                                | PEC02SAAN           | Sullins                  |
| 1  | LBL1                             |                       | 热转印打印标签,1.250 英寸(宽)×<br>0.250 英寸(高)-10,000/卷          | PCB 标签,<br>1.250 英寸<br>(高)×<br>0.250 英寸<br>(宽) | THT-13-457-10       | Brady                    |
| 1  | RT1                              | 10K                   | 热敏电阻,NTC,5Ω,1A                                        | 1206                                           | CRCW120610K0JNEA    | 威世 (Vishay)              |
| 4  | RT2-5                            | 10K                   | 热敏电阻,NTC,3A                                           | 0.095 x<br>0.150 英寸                            | 103AT-2             | 石冢<br>(Semitec)          |
| 3  | S1、S2、S3                         | EVQ-PLHA15            | 开关,按钮,瞬时,1P1T,50mA,12V                                | 0.200 x<br>0.200 英寸                            | EVQ-PLHA15          | 松下<br>(Panasonic)        |
| 1  | TP3                              | 5001                  | 测试点,黑色,通孔式颜色编码                                        | 0.100 x<br>0.100 英寸                            | 5001                | Keystone                 |
| 1  | Q1                               | FDN358P               | MOSFET,P 沟道,-30V,-1.5A,125mΩ                          | SOT23                                          | FDN358P             | Fairchild                |
| 2  | Q2-3                             | Si7114DN-T1-E3        | MOSFET,N 沟道,30V,11.7A,7.5m Ω                          | PWRPAK<br>1212                                 | Si7114DN-T1-E3      | Vishay                   |
| 1  | Q4                               | 2N7002K-T1-E3         | MOSFET,N 沟道,60V,300mA,2 Ω                             | SOT23                                          | 2N7002K-T1-E3       | Vishay                   |
| 1  | Q5                               | Si1414DH-T1-GE3       | MOSFET,N 沟道,30V,4A,46m Ω                              | SC-70                                          | Si1414DH-T1-GE3     | Vishay                   |
| 1  | U1                               | BQ40Z50RSMR(T)-<br>R1 | IC, 2 节至4 节串联锂离子电池包管理器                                | QFN                                            | BQ40Z50RSMR(T)-R1   | TI                       |
| 1  | U2                               |                       | IC,适用于2节、3节和4节串联锂离子<br>电池且具有稳压输出电源的过压保护器,<br>DSG0008A | DSG0008A                                       | BQ296103DSGT        | TI                       |
| 1  | W1                               |                       | 电缆组件,4引脚                                              | 不适用                                            | CBL002              | TI                       |

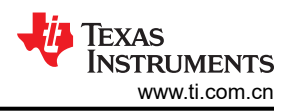

| 数量 | 参考指示符 | 值 | 说明    | 尺寸                   | 产品型号   | 制造商 |
|----|-------|---|-------|----------------------|--------|-----|
| 1  | IPCB  |   | 印刷电路板 | 4.25 英寸 x<br>1.25 英寸 | PWR561 | 不限  |

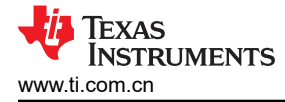

# 7 德州仪器 (TI) 相关文档

- bq40z50, 1 节、2 节、3 节和4 节串联锂离子电池包管理器 数据表, SLUSBS8
- bq40z50 *技术参考手册*, SLUUA43
- bq296000, *BQ2960XY/BQ2961XY 具有稳压输出电源且适用于 2 节、3 节和 4 节串联锂离子电池的过压保护 器*, SLUSBU5

# 8 修订历史记录

| Changes from Revision B (September 2016) to Revision C (November 2022) | Page |
|------------------------------------------------------------------------|------|
| • 更新了整个文档中的表格、图和交叉参考的编号格式                                              | 1    |
| Changes from Revision A (July, 2015) to Revision B (September, 2016)   | Page |
| • 添加了 <i>更新固件</i> 部分                                                   | 5    |

#### 重要声明和免责声明

TI"按原样"提供技术和可靠性数据(包括数据表)、设计资源(包括参考设计)、应用或其他设计建议、网络工具、安全信息和其他资源, 不保证没有瑕疵且不做出任何明示或暗示的担保,包括但不限于对适销性、某特定用途方面的适用性或不侵犯任何第三方知识产权的暗示担 保。

这些资源可供使用 TI 产品进行设计的熟练开发人员使用。您将自行承担以下全部责任:(1) 针对您的应用选择合适的 TI 产品,(2) 设计、验 证并测试您的应用,(3) 确保您的应用满足相应标准以及任何其他功能安全、信息安全、监管或其他要求。

这些资源如有变更,恕不另行通知。TI 授权您仅可将这些资源用于研发本资源所述的 TI 产品的应用。严禁对这些资源进行其他复制或展示。 您无权使用任何其他 TI 知识产权或任何第三方知识产权。您应全额赔偿因在这些资源的使用中对 TI 及其代表造成的任何索赔、损害、成 本、损失和债务,TI 对此概不负责。

TI 提供的产品受 TI 的销售条款或 ti.com 上其他适用条款/TI 产品随附的其他适用条款的约束。TI 提供这些资源并不会扩展或以其他方式更改 TI 针对 TI 产品发布的适用的担保或担保免责声明。

TI 反对并拒绝您可能提出的任何其他或不同的条款。

邮寄地址:Texas Instruments, Post Office Box 655303, Dallas, Texas 75265 Copyright © 2022,德州仪器 (TI) 公司